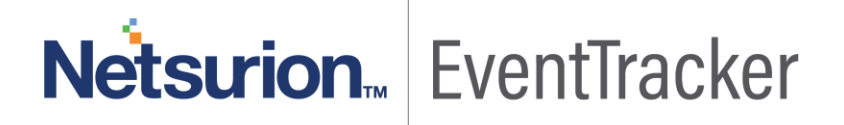

# Integrate Symantec Data Loss Prevention

EventTracker v8.x and above

Publication Date: April 8, 2019

#### Abstract

This guide provides instructions to configure Symantec Data Loss Prevention to generate logs for critical events. Once EventTracker is configured to collect and parse these logs, dashboard and reports can be configured to monitor Symantec DLP usage.

### Scope

The configurations detailed in this guide are consistent with **EventTracker Enterprise** version 8.x and later, and Symantec DLP.

#### Audience

IT Admins, Symantec Data Loss Prevention administrators and EventTracker users who wish to forward logs to EventTracker Manager and monitor events using EventTracker Enterprise.

The information contained in this document represents the current view of EventTracker. on the issues discussed as of the date of publication. Because EventTracker must respond to changing market conditions, it should not be interpreted to be a commitment on the part of EventTracker, and EventTracker cannot guarantee the accuracy of any information presented after the date of publication.

This document is for informational purposes only. EventTracker MAKES NO WARRANTIES, EXPRESS OR IMPLIED, AS TO THE INFORMATION IN THIS DOCUMENT.

Complying with all applicable copyright laws is the responsibility of the user. Without limiting the rights under copyright, this paper may be freely distributed without permission from EventTracker, if its content is unaltered, nothing is added to the content and credit to EventTracker is provided.

EventTracker may have patents, patent applications, trademarks, copyrights, or other intellectual property rights covering subject matter in this document. Except as expressly provided in any written license agreement from EventTracker, the furnishing of this document does not give you any license to these patents, trademarks, copyrights, or other intellectual property.

The example companies, organizations, products, people and events depicted herein are fictitious. No association with any real company, organization, product, person or event is intended or should be inferred.

© 2019 EventTracker Security LLC. All rights reserved. The names of actual companies and products mentioned herein may be the trademarks of their respective owners.

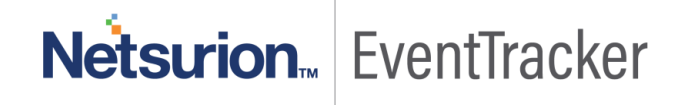

# **Table of Contents**

| Abstract                                            | 1        |
|-----------------------------------------------------|----------|
| Scope                                               | 1        |
| Audience                                            | 1        |
| Overview                                            | 3        |
| Prerequisites                                       | 3        |
| Configure Symantec DLP Syslog                       | 3        |
| EventTracker Agent LFM Configuration                | 6        |
| EventTracker Knowledge Pack (KP)<br>Alert           | 14<br>14 |
| Reports                                             | 14       |
| Dashboards                                          | 16       |
| Import Knowledge Pack into EventTracker<br>Category | 18<br>19 |
| Alerts                                              | 19       |
| Knowledge Objects                                   | 20       |
| Flex Reports                                        | 22       |
| Dashlets                                            | 23       |
| Verify Knowledge Pack in EventTracker               | 26       |
| Category                                            | 26       |
| Alerts                                              | 27       |
| Knowledge Object                                    | 28       |
| Flex Reports                                        | 28       |
| Dashlets                                            | 29       |

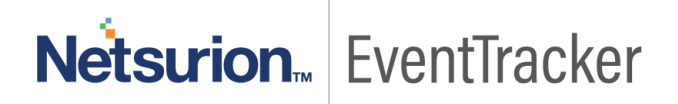

# Overview

EventTracker Knowledge pack for Symantec DLP captures important and critical activities in Symantec DLP alerts, Symantec DLP Audit logs, Symantec DLP Access logs and Symantec DLP policy name details. Monitoring these activities is critical from a security aspect and is required for compliance and operational reasons.

The Symantec Data Loss Prevention Enforce Server is the central management platform that enables you to define, deploy, and enforce data loss prevention and security policies. The Enforce Server administration console provides a centralized, web-based interface for deploying detection servers, authoring policies, remediating incidents, and managing the system.

As your data spreads across a wider range of devices and storage environments, the ability to consistently define and enforce policies becomes even more critical. Symantec DLP features a unified management console, the DLP Enforce Platform, and a business intelligence reporting tool, IT Analytics for DLP, which allows you to write policies once and then enforce them everywhere, and measurably reduce information risks.

EventTracker helps you to monitor day to day activities like alerts, user audits, access log and policy violation.

## Prerequisites

- EventTracker v8.x or above should be installed.
- EventTracker Agent should be installed on Symantec DLP enforce server system.
- **Symantec DLP** 14.5 or above versions. For all version, we need to customize the syslog format according to policy rule and policy name.

# Configure Symantec DLP Syslog

- 1. Logon to the Symantec DLP enforce server.
- 2. Click Manage go to policies and go to Response rules.

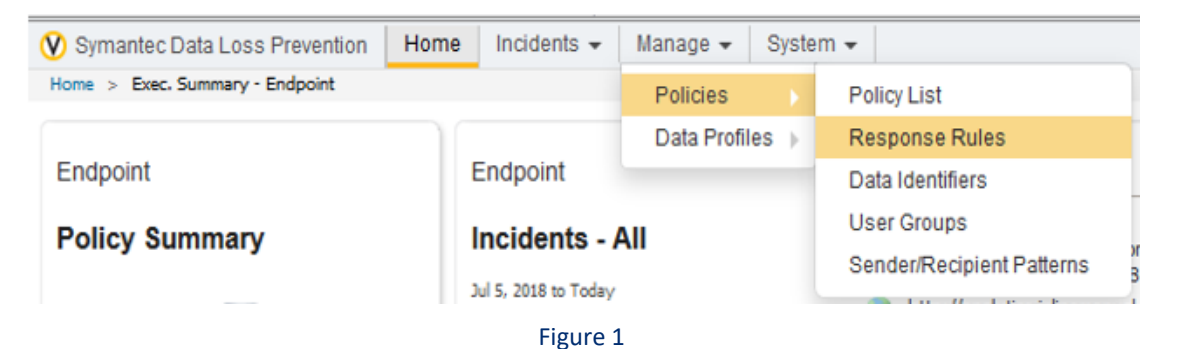

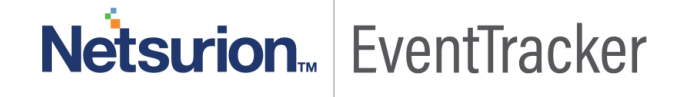

3. Creating new response rule by clicking Add Response Rule.

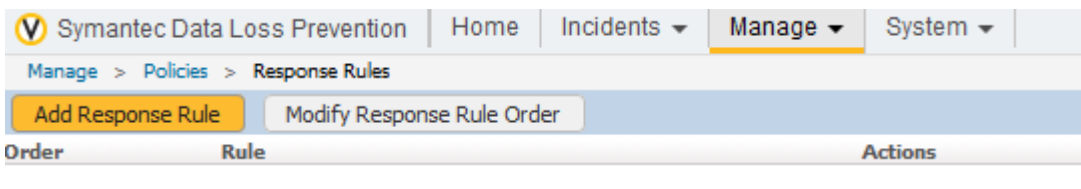

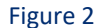

4. Check Automated Response and click next.

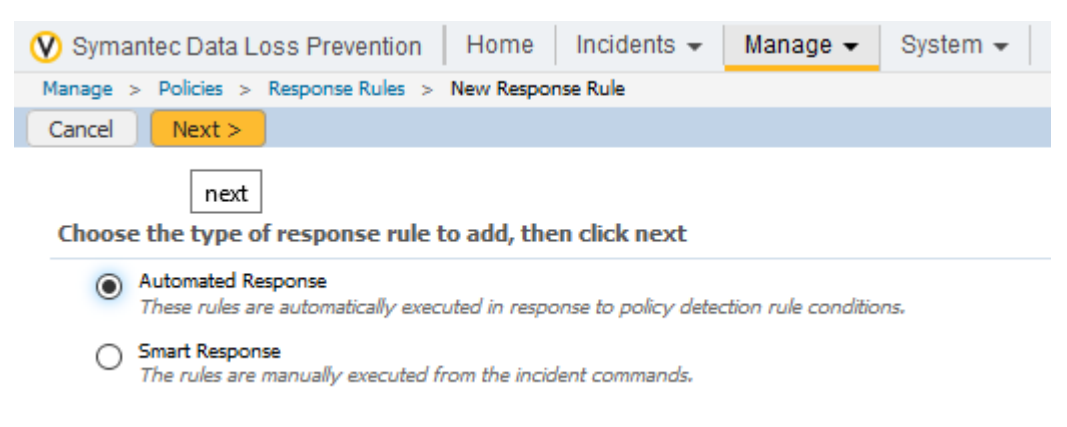

#### Figure 3

- 5. Fill details for Configure Response Rule.
  - i) Rule Name: we can give the Response Rule name as per Policies Names.
  - ii) Description: Description should give overview about Rule Name.
  - iii) Actions: Add Condition as Log to a Syslog Server for Actions.
  - iv) Host: Mention EventTracker installed host IP Address.
  - v) Port: Mention EventTracker syslog port (514) number.
  - vi) Message: Follow below message for logging syslogs.
  - vii) Level: Select 7 debugging form level.

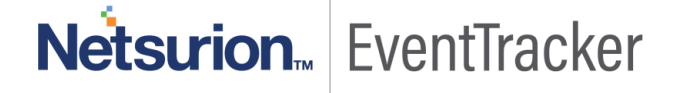

| 🔇 Symantec Da        | ata Loss Prevention Home Incidents - Manage                                                                                                    | e 🗸 System 👻                                                                                                    |
|----------------------|----------------------------------------------------------------------------------------------------|----------------------------------------------------------------------------------------------------|
| Manage > Polici      | es > Response Rules > Configure Response Rule                                                                                                    |                                                                                                    |
| Save Cano            | e                                                                                                    |                                                                                                    |
| General<br>Rule Name | Forward syslogs to EventTracker                                                                                                    |                                                                                                    |
| Used in activ        | This Rule will Trigger syslog message to EventTracker                                                                                                    |                                                                                                    |
| Conditions           | ;                                                                                                    | Add Condition                                                                                                    |
| Actions              | og to a Syslog Server 💌                                                                                                    | Add Action                                                                                                    |
| All: Log to          | a Syslog Server                                                                                                    | ×                                                                                                    |
| Host:                | 192.168.10.13                                                                                                    | Insert Variable                                                                                                    |
| Port:                | 514                                                                                                    | Application Name<br>Application User<br>Attachment File Name                                                                                                    |
| Message:             | ID:\$INCIDENT_ID\$,Policy<br>Rule;\$RULE\$\$,Severity:\$SEVERITY\$,Match<br>count:\$MATCH_COUNT\$,Policy Name:\$POLICY\$,Application<br>Name:\$APPLICATION_UAME\$,Application User<br>Name:\$APPLICATION_USER\$,Attachment File<br>Name:\$ATACHMENT_FILENAME\$,Machine<br>IP:\$MACHINE_IP\$,Destination<br>IP:\$DESTINATION_IP\$,Endpoint User<br>Name:\$ENDPOINT_USERNAME\$,Endpoint<br>Machine:\$ENDPOINT_USERNAME\$,Endpoint<br>Location:\$ENDPOINT_LOCATION\$,Attachment:\$ATTACHMENT<br>_FILENAME\$,Blocked:\$BLOCKED\$,URL:\$URL\$,Protocol:\$PROT<br>OCOL\$,status:\$STATUS\$ | Blocked<br>Data Owner<br>Data Owner Email<br>Destination IP<br>Device Instance ID<br>Endpoint Location<br>Endpoint Machine<br>Endpoint Username<br>Incident ID<br>Incident Snapshot<br>Machine IP<br>Match Count<br>Occurred On |

Figure 4

Use below log format.

#### Log Format:

ID:\$INCIDENT\_ID\$,PolicyRule:\$RULES\$,Severity:\$SEVERITY\$,Matchcount:\$MATCH\_COUNT\$,PolicyName:\$POLICY\$,ApplicationName:\$APPLICATION\_NAME\$,ApplicationUserName:\$APPLICATION\_USER\$,AttachmentFileName:\$ATTACHMENT\_FILENAME\$,MachineIP:\$MACHINE\_IP\$,DestinationIP:\$DESTINATION\_IP\$,EndpointUserName:\$ENDPOINT\_USERNAME\$,EndpointMachine:\$ENDPOINT\_MACHINE\$,EndpointLocation:\$ENDPOINT\_LOCATION\$,Attachment:\$ATTACHMENT\_FILENAME\$,Blocked:\$BLOCKED\$,URL:\$URL\$,Protocol:\$PROTOCOL\$,status:\$STATUS\$

- 6. After configuring response rule click Save.
- 7. **Response Rule** must map with **Policy Rule**. Whenever user violated the **Policy Rule** it will trigger **Response Rule** and **Response Rule** send syslog to EventTracker.

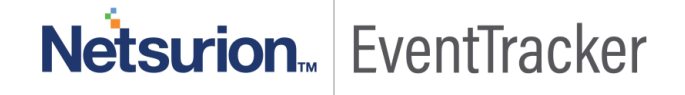

Follow the process given below for mapping **Response Rule** to **Policy Rule**. Same process needs to be followed for other **Policy rules**.

i) Click Manage go to Policies and go to Policy List.

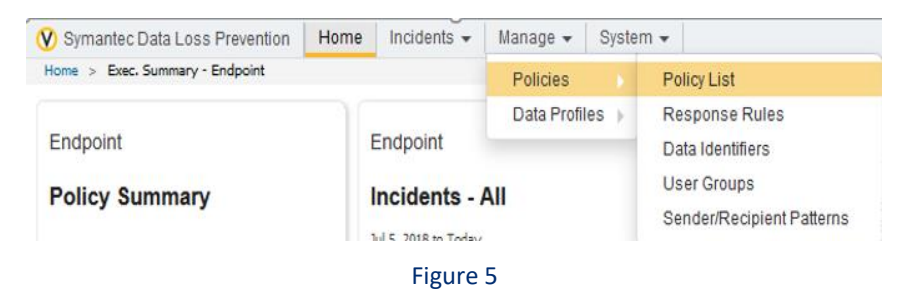

ii) Click any one Policy Rule for mapping Response Rule.

| V Sym  | intec Data Lo                       | ss Prevention Home Incidents + Mar | age • System •                                                |                |                              | ଡ କ ଷ     |
|--------|-------------------------------------|------------------------------------|---------------------------------------------------------------|----------------|------------------------------|-----------|
| Manage | <ul> <li>Policies &gt; 6</li> </ul> | Policy List                        |                                                               |                |                              | Admin 💌   |
| Q.     | en 💟im                              | eent (Propi () immediatele         | O have O hord X him                                           |                |                              | Yriw acre |
| Showin | o 1 to 12 of 12                     | entries                            |                                                               |                |                              |           |
|        | Status 0                            | Name 0                             | Description 0                                                 | Policy Group 0 | Last Modified                | 0         |
|        | 0                                   | Cormon Spyware Upload Sites        | This policy detects access to common spyware upload websites. | Developers     | 3.4y 10, 2018 8:06:36 AM IST | / X 🖯 🖉   |

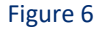

iii) After clicking **Policy Rule** go to **Response** and **choose response rule** and select Response Rule.

| <u> </u>                                                     |                                                                | 1 |
|--------------------------------------------------------------|----------------------------------------------------------------|---|
| 🕐 Symantec Data                                              | Loss Prevention   Home   Incidents - Manage - System -         |   |
| Manage > Policies                                            | Policy List > Configure Policy                                 |   |
| Save Cancel                                                  |                                                                |   |
| General                                                      |                                                                |   |
| Name                                                         | General Data Protection Regulation (Banking and Finance)       |   |
| Description                                                  | This template focuses on GDPR banking and finance related keyw |   |
| Policy Label                                                 | syslog forwarded                                               |   |
| Policy Group                                                 | Default Policy Group                                           |   |
| Status                                                       | Active [ suspend ]                                             |   |
| Last Modified                                                | 3/26/19 4:15 PM by SIT                                         |   |
| Detection                                                    | Groups Response                                                |   |
| <choose< td=""><td>response rule&gt;</td><td></td></choose<> | response rule>                                                 |   |
|                                                              | Figure 7                                                       |   |

iv) Click save.

Note: Repeat same process for mapping Response Rule to all Policy Rules.

# EventTracker Agent LFM Configuration

1. Logon to Symantec DLP enforce server host.

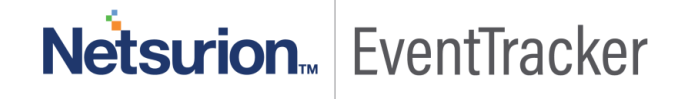

#### 2. Navigate to <%EventTracker install directory%>\Prism Microsystems\EventTracker\Agent\.

| Name                    | Date modified      | Туре               | Size     |
|-------------------------|--------------------|--------------------|----------|
| 🔐 ET82UA16-010-log.txt  | 9/20/2016 3:01 PM  | TXT File           | 1 KB     |
| 🔐 ET82UA16-011-log.txt  | 9/20/2016 3:03 PM  | TXT File           | 1 KB     |
| 📔 ET82UA16-012-log.txt  | 9/20/2016 3:03 PM  | TXT File           | 2 KB     |
| 📔 ET82UA16-015-log.txt  | 9/20/2016 3:06 PM  | TXT File           | 1 KB     |
| 📔 ET82UA16-018-log.txt  | 9/20/2016 3:07 PM  | TXT File           | 2 KB     |
| 📔 ET82UA16-020-log.txt  | 9/20/2016 3:08 PM  | TXT File           | 2 KB     |
| TR2UA16-022-log.txt     | 9/20/2016 3:09 PM  | TXT File           | 2 KB     |
| 😽 etaconfig.exe         | 9/19/2016 6:59 AM  | Application        | 2,301 KB |
| etaconfig.exe.manifest  | 3/1/2016 12:48 AM  | MANIFEST File      | 3 KB     |
| 🔄 etaconfig.ini         | 1/17/2017 12:09 PM | Configuration sett | 63 KB    |
| 🛐 EtaDataDispatcher.exe | 9/6/2016 4:04 PM   | Application        | 793 KB   |
| 🚳 etagent.dll           | 9/17/2016 1:48 AM  | Application extens | 1,424 KB |
| 📧 etagent.exe           | 9/8/2016 6:43 AM   | Application        | 447 KB   |

Figure 8

3. Right-click etaconfig.exe and select Run as administrator.

| EventTracker Agent Configuration                                                                                                    |
|----------------------------------------------------------------------------------------------------|
| File Help                                                                                                    |
| Select Systems                                                                                                    |
| DLP                                                                                                    |
| Apply the following settings to specified Agents                                                                                                    |
| Manager destinations:                                                                                                    |
| 192.168.1.14                                                                                                    |
| Log Backup   Performance   Network Connections<br>Managers   Event Filters   System Monitor   Monitor Processes   Services<br>Logfile Monitor   File Transfer   syslog FTP server   Suspicious Activity                             |
| Logfile Monitor<br>Search log files (various formats supported) for matching patterns specified<br>here. Both individual files as well as folders can be monitored for matching<br>entries. Matches cause an event to be generated. |
| Logfile Name File Type                                                                                                    |
| C:\Symantec_DLP\SymantecDLP\Protect\logs\tomcat\L TEXTLINE                                                                                                    |
| I                                                                                                    |
| Save Close                                                                                                    |
| stringled Litzberg                                                                                                    |

Figure 9

Symantec DLP audit logs has (.txt) and (.log) file extensions.

#### Below process is for (.txt) audit logs.

1. Select Logfile Monitor tab and click Add File Name.

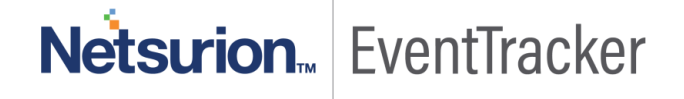

| <b>e</b>                                              | Enter File name                                                                                                    | x            |
|-------------------------------------------------------|----------------------------------------------------------------------------------------------------|--------------|
| You can configur<br>along with the str                | e the complete path of the log file or folder that needs to be monitor<br>ings that need to be searched.                                                                                     | red          |
| 🔽 Get All E <u>x</u> ist                              | ing Log Files                                                                                                    |              |
| Select <u>L</u> og File                               | Type TEXTLINE                                                                                                    | •            |
| This is a generic<br>CRLF or CR) in<br>event computer | : text file, where the TEXT value is any separate line (separated by<br>the text file.Provided event source and system name will be reflecte<br>name and event source in the event property. | d as:        |
| Enter File name                                       | e                                                                                                    |              |
|                                                       |                                                                                                    | ( <b>m</b> ) |
| Event Source                                          |                                                                                                    |              |
| System Name                                           |                                                                                                    |              |
|                                                       | 0K Cancel                                                                                                    |              |

Figure 10

- 2. Select Get All Existing Log Files Checkbox.
- 3. Select Text line from Select Log File Type drop-down.
- 4. Click browse and browse to the earlier selected log file path.
- 5. Click **OK** to continue.

| <b>e</b>            | Select Folder/File Name |  |
|---------------------|-------------------------|--|
| Select Drive Name:  | V                       |  |
| Select Folder Name: | Show all the files.     |  |
|                     | OK Cancel               |  |

Figure 11

| <b>e</b>                                             | Enter File name                                                                                                    | x        |  |  |
|------------------------------------------------------|----------------------------------------------------------------------------------------------------|----------|--|--|
| You can configu<br>along with the st                 | re the complete path of the log file or folder that needs to be monitore<br>rings that need to be searched.                                                                                                    | ed       |  |  |
| 🔽 Get All E <u>x</u> is                              | sting Log Files                                                                                                    |          |  |  |
| Select <u>L</u> og File                              | Type TEXTLINE                                                                                                    | •        |  |  |
| This is a generi<br>CRLF or CR) in<br>event computer | This is a generic text file, where the TEXT value is any separate line (separated by<br>CRLF or CR) in the text file. Provided event source and system name will be reflected as<br>event computer name and event source in the event property. |          |  |  |
| Enter File nam                                       | Enter File name                                                                                                    |          |  |  |
| C:\Symantec_E                                        | DLP\SymantecDLP\Protect\logs\tomcat\localhost_access_log*.t>                                                                                                    | <u>.</u> |  |  |
| Event Source                                         | Symantec DLP                                                                                                    |          |  |  |
| System Name                                          |                                                                                                    |          |  |  |
|                                                      | OK Cancel                                                                                                    | ]        |  |  |

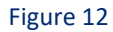

6. Click Add String for adding the Search String.

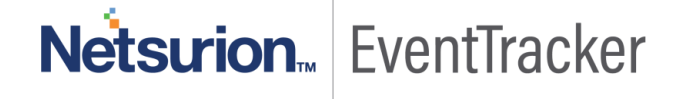

| Search String ×                                                                                                    |               |               |  |  |
|----------------------------------------------------------------------------------------------------|---------------|---------------|--|--|
| Search Strings for :<br>C:\Symantec_DLP\SymantecDLP\Protect\logs\tomcat\localhost_<br>Use a ' * ' in any column to match every entry in the file |               |               |  |  |
| Column Name                                                                                                    | Search String |               |  |  |
|                                                                                                    |               |               |  |  |
| Add String                                                                                                    | Edit String   | Delete String |  |  |
|                                                                                                    | OK            | Cancel        |  |  |

Figure 13

- 7. Select text from Select Field Name.
- 8. Mention \* for Enter Search String.
- 9. Check Current Date Time.
- 10. Click **Ok** to Continue.

| Enter Search String                                                                                                    |
|----------------------------------------------------------------------------------------------------|
| You can configure the strings that need to be searched in the selected log file(s). If any<br>record matching the search string is found, an event will be generated. |
|                                                                                                    |
| Select <u>F</u> ield Name:                                                                                                    |
| This is a generic text file, where the TEXT value is any separate line (separated by CRLF or CR) in the text file.                                                    |
| Enter Search String                                                                                                    |
| "<br>You can extend date and time from the parsing file by Decelecting this check boy                                                                                 |
| Current Date Time                                                                                                    |
|                                                                                                    |
| No of Field                                                                                                    |
|                                                                                                    |
| Colort Data and Time formationly                                                                                                    |
| Format value                                                                                                    |
| ,                                                                                                    |
|                                                                                                    |
| OK Cancel                                                                                                    |

Figure 14

11. Click Ok to Accepting Search String.

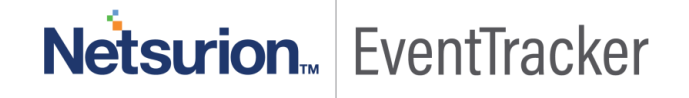

| Search String                                                                                                    |               |               |  |
|----------------------------------------------------------------------------------------------------|---------------|---------------|--|
| Search Strings for :<br>C:\Symantec_DLP\SymantecDLP\Protect\logs\tomcat\localhost_<br>Use a ' * ' in any column to match every entry in the file |               |               |  |
| Column Name                                                                                                    | Search String |               |  |
| Text                                                                                                    | Text *        |               |  |
|                                                                                                    |               |               |  |
|                                                                                                    |               |               |  |
|                                                                                                    |               |               |  |
|                                                                                                    |               |               |  |
| ,<br>Add String                                                                                                    | Edit String   | Delete String |  |
|                                                                                                    | ОК            | Cancel        |  |
|                                                                                                    |               |               |  |

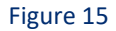

12. Click **Save** from **EventTracker Agent Configuration** for completing LFM configuration for (.txt) audit logs.

| 4           | EventTracker Agent Configuration                                                                                                    |                                                                        |
|-------------|----------------------------------------------------------------------------------------------------|------------------------------------------------------------------------|
| File        | Help                                                                                                    |                                                                        |
| _ Se        | elect Systems                                                                                                    |                                                                        |
|             | LP Agent b                                                                                                    | ased system                                                            |
|             | Apply the following settings to specified Agents                                                                                                    |                                                                        |
| <u>M</u> an | nager destinations:                                                                                                    |                                                                        |
| 192         | 2.168.1.14                                                                                                    |                                                                        |
| _           | Log Backup Performance Network C                                                                                                    | onnections                                                             |
| м           | fanagers   Event Filters   System Monitor   Monitor Process                                                                                                    | es Service                                                             |
| L           | _ogfile Monitor File Transfer syslog FTP server Sus                                                                                                    | picious Activity                                                       |
| F           | ✓ Loafile Monitor                                                                                                    |                                                                        |
| e<br>e      | Search log files (various formats supported) for matching patterns :<br>here. Both individual files as well as folders can be monitored for m<br>entries. Matches cause an event to be generated                                                                                                    | specified<br>natching                                                  |
| S<br>H<br>e | Search log files (various formats supported) for matching patterns :<br>Free. Both individual files as well as folders can be monitored for m<br>entries. Matches cause an event to be generated.                                                                                                    | specified<br>hatching<br>File Type                                     |
| e<br>e      | Search log files (various formats supported) for matching patterns :<br>refer. Both individual files as well as folders can be monitored for m<br>entries. Matches cause an event to be generated.<br>Logfile Name<br>C:\Symantec_DLP\SymantecDLP\Protect\logs\tomcat\                                                                                                    | specified<br>hatching<br>File Type                                     |
| e<br>e      | Search log files (various formats supported) for matching patterns a<br>nere. Both individual files as well as folders can be monitored for m<br>entries. Matches cause an event to be generated.<br>Logfile Name<br>C:\Symantec_DLP\SymantecDLP\Protect\logs\tomcat\L<br>C:\Symantec_DLP\SymantecDLP\Protect\logs\tomcat\L                                                                                                    | specified<br>natching<br>File Type<br>TEXTLINE<br>TEXTLINE<br>TEXTLINE |
| e<br>e      | Search log files (various formats supported) for matching patterns :         Search log files (various formats supported) for matching patterns :         ener. Both individual files as well as folders can be monitored for matching. Matches cause an event to be generated.         Logfile Name         Image: C:\Symantec_DLP\SymantecDLP\Protect\logs\tomcat\L         Image: C:\Symantec_DLP\SymantecDLP\Protect\logs\tomcat\L         Image: C:\Symantec_DLP\SymantecDLP\Protect\logs\tomcat\L         Image: C:\Symantec_DLP\SymantecDLP\Protect\logs\tomcat\L         Image: C:\Symantec_DLP\SymantecDLP\Protect\logs\tomcat\L         Image: C:\Symantec_DLP\SymantecDLP\Protect\logs\tomcat\L         Image: C:\Symantec_DLP\SymantecDLP\Protect\logs\tomcat\L         Image: C:\Symantec_DLP\SymantecDLP\SymantecDLP\Protect\logs\tomcat\L         Image: C:\Symantec_DLP\SymantecDLP\SymantecDLP\Protect\logs\tomcat\L         Image: C:\Symantec_DLP\SymantecDLP\Protect\logs\tomcat\L         Image: C:\Symantec_DLP\SymantecDLP\Protect\logs\tomcat\L         Image: C:\Symantec_DLP\SymantecDLP\Protect\logs\tomcat\L         Image: C:\Symantec_DLP\SymantecDLP\Protect\logs\tomcat\L         Image: C:\Symantec_DLP\SymantecDLP\Protect\logs\tomcat\L         Image: C:\Symantec_DLP\SymantecDLP\Protect\logs\tomcat\L         Image: C:\SymantecDLP\SymantecDLP\Protect\logs\tomcat\L         Image: C:\SymantecDLP\SymantecDLP\SymantecDLP\SymantecDLP\SymantecDLP\SymantecDLP\S | specified<br>hatching                                                  |

Figure 16

Below Process is for (.log) audit logs.

1. Select Logfile Monitor tab and click Add File Name.

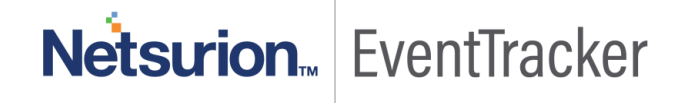

| ę.                                                                                                    | Enter File name 🛛 🗙                                                                                                    |  |  |  |  |  |  |  |
|----------------------------------------------------------------------------------------------------|----------------------------------------------------------------------------------------------------|--|--|--|--|--|--|--|
| You can configure the complete path of the log file or folder that needs to be monitored<br>along with the strings that need to be searched. |                                                                                                    |  |  |  |  |  |  |  |
| 🔽 Get All E <u>x</u> ist                                                                                                    | 🔽 Get All Existing Log Files                                                                                                    |  |  |  |  |  |  |  |
| Select <u>L</u> og File <sup>-</sup>                                                                                                    | Type TEXTLINE                                                                                                    |  |  |  |  |  |  |  |
| This is a generic<br>CRLF or CR) in t<br>event computer                                                                                      | text file, where the TEXT value is any separate line (separated by<br>he text file.Provided event source and system name will be reflected as<br>name and event source in the event property. |  |  |  |  |  |  |  |
| Enter File name                                                                                                    | ,                                                                                                    |  |  |  |  |  |  |  |
|                                                                                                    |                                                                                                    |  |  |  |  |  |  |  |
| Event Source                                                                                                    |                                                                                                    |  |  |  |  |  |  |  |
| System Name                                                                                                    |                                                                                                    |  |  |  |  |  |  |  |
|                                                                                                    | OK Cancel                                                                                                    |  |  |  |  |  |  |  |

Figure 17

- 2. Select Get All Existing Log Files Checkbox.
- 3. Select Text line from Select Log File Type drop-down.
- 4. Click browse and browse to the earlier selected log file path.
- 5. Click **OK** to continue.

| Select Folder/File Name |                                                                                                    |   |  |  |  |  |
|-------------------------|----------------------------------------------------------------------------------------------------|---|--|--|--|--|
| Select Drive Name:      | •                                                                                                    |   |  |  |  |  |
| Select Folder Name:     | ✓         Show all the files.           Iocalhost.2018-06-14.log         Iocalhost.2018-06-15.log           Iocalhost.2018-06-16.log         Iocalhost.2018-06-17.log           Iocalhost.2018-06-17.log         Iocalhost.2018-06-18.log           Iocalhost.2018-06-18.log         Iocalhost.2018-06-18.log           Iocalhost.2018-06-18.log         Iocalhost.2018-06-18.log           Iocalhost.2018-06-18.log         Iocalhost.2018-06-18.log           Iocalhost.2018-06-19.log         Iocalhost.2018-06-21.log | × |  |  |  |  |
|                         | OK Cancel                                                                                                    |   |  |  |  |  |

Figure 18

| <b>e</b>                                                                                                    | Enter File name                                   | x        |  |  |  |  |  |
|----------------------------------------------------------------------------------------------------|---------------------------------------------------|----------|--|--|--|--|--|
| You can configure the complete path of the log file or folder that needs to be monitored<br>along with the strings that need to be searched.                                                                                                   |                                                   |          |  |  |  |  |  |
| Get All Existing Log Files                                                                                                    |                                                   |          |  |  |  |  |  |
| Select <u>L</u> og File T                                                                                                    | ype TEXTLINE                                      | •        |  |  |  |  |  |
| This is a generic text file, where the TEXT value is any separate line (separated by<br>CRLF or CR) in the text file.Provided event source and system name will be reflected as<br>event computer name and event source in the event property. |                                                   |          |  |  |  |  |  |
| Enter File name                                                                                                    |                                                   |          |  |  |  |  |  |
| C:\Symantec_DL                                                                                                    | _P\SymantecDLP\Protect\logs\tomcat\localhost*.log | <u>.</u> |  |  |  |  |  |
| Event Source                                                                                                    | Symantec DLP                                      |          |  |  |  |  |  |
| System Name                                                                                                    |                                                   |          |  |  |  |  |  |
|                                                                                                    | OK Cancel                                         |          |  |  |  |  |  |

Figure 19

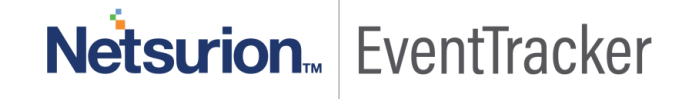

6. Click Add String for adding the Search String.

|                                                                                                    | Search String | x             |  |  |  |  |  |
|----------------------------------------------------------------------------------------------------|---------------|---------------|--|--|--|--|--|
| Search Strings for :<br>C:\Symantec_DLP\SymantecDLP\Protect\logs\tomcat\localhost_<br>Use a '*' in any column to match every entry in the file |               |               |  |  |  |  |  |
| Column Name                                                                                                    | Search String |               |  |  |  |  |  |
|                                                                                                    |               |               |  |  |  |  |  |
| Add String                                                                                                    | Edit String   | Delete String |  |  |  |  |  |
|                                                                                                    | OK            | Cancel        |  |  |  |  |  |

Figure 20

- 7. Select text from Select Field Name.
- 8. Mention \* for Enter Search String.
- 9. Check Current Date Time.
- 10. Click **OK** to Continue.

| Enter Search String                                                                                                    |  |  |  |  |  |  |  |
|----------------------------------------------------------------------------------------------------|--|--|--|--|--|--|--|
| You can configure the strings that need to be searched in the selected log file(s). If any<br>record matching the search string is found, an event will be generated. |  |  |  |  |  |  |  |
| Select <u>F</u> ield Name: Text<br>This is a generic text file, where the TEXT value is any separate line (separated by<br>CRLF or CR) in the text file.              |  |  |  |  |  |  |  |
| Enter Search String * You can select date and time from the parsing file by Deselecting this checkbox.  Current DateTime                                              |  |  |  |  |  |  |  |
| No of Fields Date Field Time Field Select Date and Time format value Format value                                                                                     |  |  |  |  |  |  |  |
| OK Cancel                                                                                                    |  |  |  |  |  |  |  |

Figure 21

11. Click OK to Accepting Search String.

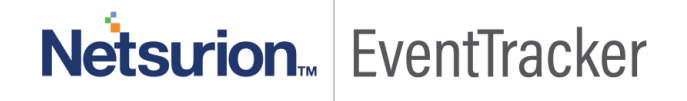

| Search String                                                                                                    |               |               |  |  |  |  |  |
|----------------------------------------------------------------------------------------------------|---------------|---------------|--|--|--|--|--|
| Search Strings for :<br>C:\Symantec_DLP\SymantecDLP\Protect\logs\tomcat\localhost_<br>Use a *** in any column to match every entry in the file |               |               |  |  |  |  |  |
| Column Name                                                                                                    | Search String |               |  |  |  |  |  |
| Text                                                                                                    | *             |               |  |  |  |  |  |
| Add String                                                                                                    | Edit String   | Delete String |  |  |  |  |  |
|                                                                                                    | ОК            | Cancel        |  |  |  |  |  |

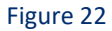

12. Click **Save** from **EventTracker Agent Configuration** for completing LFM configuration for **(.log)** audit logs.

| EventTracker Agent Configuration                                                                                                    |
|----------------------------------------------------------------------------------------------------|
| File Help                                                                                                    |
| Select Systems                                                                                                    |
| DLP Agent based system                                                                                                    |
| Apply the following settings to specified Agents                                                                                                    |
| Manager destinations:                                                                                                    |
| 192.168.1.14                                                                                                    |
| Log Backup Performance Network Connections<br>Managers Event Filters System Monitor Monitor Processes Services<br>Logfile Monitor File Transfer syslog FTP server Suspicious Activity                                         |
| here. Both individual files as well as folders can be monitored for matching patterns specified here. Both individual files as well as folders can be monitored for matching entries. Matches cause an event to be generated. |
| Logfile Name File Type                                                                                                    |
| U:\Symantec_DLP\SymantecDLP\Protect\logs\tomcat\L TEXTLINE C:\Symantec_DLP\SymantecDLP\Protect\logs\tomcat\L TEXTLINE                                                                                                    |
| Add File Name View File Details Delete File Name Search Strings                                                                                                    |
| Save                                                                                                    |

Figure 23

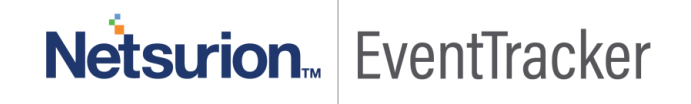

# EventTracker Knowledge Pack (KP)

Once logs are received in EventTracker; alert, reports and dashboards can be configured in EventTracker.

The following Knowledge Packs are available in EventTracker v9.x and later to support Symantec DLP.

### Alert

- Symantec DLP: Audit Changes This alert will trigger whenever policy rule is updated, Policy rule is changed.
- **Symantec DLP: Authentication Failed** This alert will trigger whenever Symantec DLP enforce server user authentication failed, and user not found.
- Symantec DLP: Policy Violations This alert will trigger whenever response rule match with severity is high or severe or critical.

#### Reports

• Symantec DLP Policy Violation – This report provides information related to what are the user and system violated in the mentioned policy.

| LogTime                |       | Policy Name                                                 | Policy Rule                              | Match coun | t Endpoint User Name | Sender IP Address | Destination IP Address | Application Name            | Endpoint Name | Endpoint Location         |
|------------------------|-------|-------------------------------------------------------------|------------------------------------------|------------|----------------------|-------------------|------------------------|-----------------------------|---------------|---------------------------|
| 04/02/2019 04:45:33 PM | 86813 | General Data Protection<br>Regulation (Banking and Finance) | Polish Tax Identification Number         | 4          | CONT\CLARKK          | 192.168.50.11     | null                   | Mozilla Firefox             | CONTOSO12     | Off the Corporate Network |
| 04/02/2019 04:45:33 PM | 86789 | General Data Protection<br>Regulation (Banking and Finance) | Polish Tax Identification Number         | 4          | CONTOUack            | 192.168.200.122   | null                   | Mozilla Firefox             | CONTOSO221    | Off the Corporate Network |
| 04/02/2019 04:45:33 PM | 86790 | General Data Protection<br>Regulation (Banking and Finance) | Hungarian Social Security Number         | 13         | CONT\CLARKK          | 192.168.200.142   | null                   | Microsoft Internet Explorer | CONTOSO43     | Off the Corporate Network |
| 04/02/2019 04:45:33 PM | 86804 | General Data Protection<br>Regulation (Banking and Finance) | Polish Tax Identification Number         | 4          | CONT\spinch          | 172.200.90.110    | null                   | Mozilla Firefox             | CONTOSO32     | Off the Corporate Network |
| 04/02/2019 04:45:33 PM | 86806 | General Data Protection<br>Regulation (Banking and Finance) | Netherlands Tax Identification<br>Number | 12         | CONT\MARYJ           | 172.40.80.110     | 127.0.0.1              | NVIDIA GeForce Experience   | CONTOSO10     | Off the Corporate Network |
| 04/02/2019 04:45:33 PM | 86814 | General Data Protection<br>Regulation (Banking and Finance) | Polish Tax Identification Number         | 4          | CONT\CLARKK          | 192.168.50.21     | null                   | Mozilla Firefox             | CONTOSO42     | Off the Corporate Network |
| 04/02/2019 04:45:35 PM | 86813 | General Data Protection<br>Regulation (Banking and Finance) | Polish Tax Identification Number         | 4          | CONT\CLARKK          | 192.168.50.11     | null                   | Mozilla Firefox             | CONTOSO12     | Off the Corporate Network |
| 04/02/2019 04:45:35 PM | 86814 | General Data Protection<br>Regulation (Banking and Finance) | Polish Tax Identification Number         | 4          | CONT\CLARKK          | 192.168.50.21     | null                   | Mozilla Firefox             | CONTOSO42     | Off the Corporate Network |
| 04/02/2019 04:45:35 PM | 86806 | General Data Protection<br>Regulation (Banking and Finance) | Netherlands Tax Identification<br>Number | 12         | CONT/MARYJ           | 172.40.80.110     | 127.0.0.1              | NVIDIA GeForce Experience   | CONTOSO10     | Off the Corporate Network |
| 04/02/2019 04:45:35 PM | 86804 | General Data Protection<br>Regulation (Banking and Finance) | Polish Tax Identification Number         | 4          | CONT\spinch          | 172.200.90.110    | null                   | Mozilla Firefox             | CONTOSO32     | Off the Corporate Network |

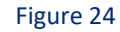

• Symantec DLP User Login and Logout - This report provides information related to the user login, logout and user authenticated.

| LogTime                | User Name | Thread ID | Authentication Type                            | Severity | Status    |
|------------------------|-----------|-----------|------------------------------------------------|----------|-----------|
| 04/02/2019 04:45:33 PM | clarkk    | 8145      | com.vontu.manager.ui.LogToServ<br>erController | SEVERE   | loggedin  |
| 04/02/2019 04:45:33 PM | maryj     | 8145      | com.vontu.manager.ui.LogToServ<br>erController | SEVERE   | loggedout |
| 04/02/2019 04:45:35 PM | clarkk    | 8145      | com.vontu.manager.ui.LogToServ<br>erController | SEVERE   | loggedin  |
| 04/02/2019 04:45:35 PM | maryj     | 8145      | com.vontu.manager.ul.LogToServ<br>erController | SEVERE   | loggedin  |

Figure 25

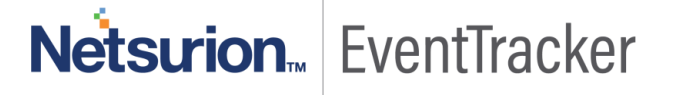

• **Symantec DLP Authentication Failed** - This report provides information related to the authentication failed for user and could not find the user.

| LogTime                | User Name | Thread ID | Authentication Type                                        | Severity | Status                                 |
|------------------------|-----------|-----------|------------------------------------------------------------|----------|----------------------------------------|
| 04/02/2019 04:45:33 PM | 123       | 6974      | com.vontu.login.spring.VontuForm<br>AuthenticationProvider | WARNING  | Form based authentication failed       |
| 04/02/2019 04:45:33 PM | maryj     | 8148      | com.vontu.login.spring.VontuForm<br>AuthenticationProvider | WARNING  | Form based authentication failed       |
| 04/02/2019 04:45:33 PM | clarkk    | 8148      | com.vontu.login.AuthenticationSer<br>viceBase              | SEVERE   | Could not find a user with the<br>name |
| 04/02/2019 04:45:33 PM | maryj     | 8145      | com.vontu.login.spring.VontuForm<br>AuthenticationProvider | WARNING  | Form based authentication failed       |
| 04/02/2019 04:45:33 PM | clarkk    | 7565      | com.vontu.login.spring.VontuForm<br>AuthenticationProvider | WARNING  | Form based authentication failed       |
| 04/02/2019 04:45:33 PM | maryj     | 6960      | com.vontu.login.AuthenticationSer<br>viceBase              | SEVERE   | Could not find a user with the<br>name |

#### Figure 26

 Symantec DLP Web Activities - This report provides information related to the accessing (access log) Symantec DLP detail IP address, web request method, and browser details.

| LogTime                | User IP Address | Web Request Method | Accessed URL                                     | Status Code | Web Browser Details                                                             |
|------------------------|-----------------|--------------------|--------------------------------------------------|-------------|---------------------------------------------------------------------------------|
| 04/02/2019 04:45:33 PM | 172.80.200.110  | GET                | https://192.168.100.122/ProtectMa<br>nager/Logon | 304         | Mozilla/5.0 (Windows NT 10.0;<br>WOW64; rv:67.0)<br>Gecko/20100101 Firefox/67.0 |
| 04/02/2019 04:45:33 PM | 172.80.200.110  | GET                | https://192.168.100.122/ProtectMa<br>nager/Logon | 304         | Mozilla/5.0 (Windows NT 10.0;<br>WOW64; rv:67.0)<br>Gecko/20100101 Firefox/67.0 |
| 04/02/2019 04:45:34 PM | 172.80.200.110  | GET                | https://192.168.100.122/ProtectMa<br>nager/Logon | 304         | Mozilla/5.0 (Windows NT 10.0;<br>WOW64; rv:67.0)<br>Gecko/20100101 Firefox/67.0 |
| 04/02/2019 04:45:34 PM | 172.80.200.110  | GET                | https://192.168.100.122/ProtectMa<br>nager/Logon | 304         | Mozilla/5.0 (Windows NT 10.0;<br>WOW64; rv:67.0)<br>Gecko/20100101 Firefox/67.0 |
| 04/02/2019 04:45:34 PM | 172.80.200.110  | GET                | https://192.168.100.122/ProtectMa<br>nager/Logon | 304         | Mozilla/5.0 (Windows NT 10.0;<br>WOW64; rv:67.0)<br>Gecko/20100101 Firefox/67.0 |

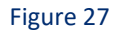

• Symantec DLP Audit Activities – This report provides information related to policy changed, policy updated.

| LogTime                | User Name | Thread ID | Authentication Type                                                | Severity | Policy Name             | Activity                 |  |
|------------------------|-----------|-----------|--------------------------------------------------------------------|----------|-------------------------|--------------------------|--|
| 04/02/2019 04:45:33 PM | clarkk    | 4604      | com.vontu.manager                                                  | INFO     |                         | POLICY_UPDATE            |  |
| 04/02/2019 04:45:33 PM | clarkk    | 80        | com.vontu.manager.mail.ReportMail<br>er                            | INFO     |                         | Scheduled report sent    |  |
| 04/02/2019 04:45:33 PM | clarkk    | 80        | com.vontu.manager.report.saved.s<br>chedule.job.ScheduledReportJob | INFO     |                         | Running scheduled report |  |
| 04/02/2019 04:45:33 PM | clarkk    | 80        | com.vontu.manager.mail.ReportMail<br>er                            | INFO     |                         | Scheduled report sent    |  |
| 04/02/2019 04:45:33 PM | Maryj     | 80        | com.vontu.manager.report.saved.s<br>chedule.job.ScheduledReportJob | INFO     |                         | Running scheduled report |  |
| 04/02/2019 04:45:33 PM | clarkk    | 4604      | com.vontu.manager                                                  | INFO     |                         | POLICY_UPDATE            |  |
| 04/02/2019 04:45:33 PM | clarkk    | 4604      | com.vontu.manager                                                  | INFO     | Network Security policy | Policy changed           |  |
| 04/02/2019 04:45:33 PM | maryj     | 80        | com.vontu.manager.mail.ReportMail<br>er                            | INFO     |                         | Scheduled report sent    |  |
| 04/02/2019 04:45:33 PM | clarkk    | 80        | com.vontu.manager.report.saved.s<br>chedule.job.ScheduledReportJob | INFO     |                         | Running scheduled report |  |
| 04/02/2019 04:45:33 PM | clarkk    | 80        | com.vontu.manager.mail.ReportMail<br>er                            | INFO     |                         | Scheduled report sent    |  |

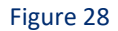

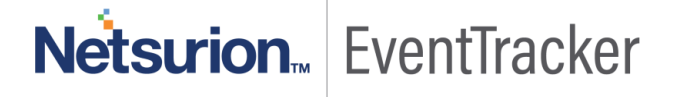

### Dashboards

• Symantec DLP Audit Activity – This dashboard shows information about policy updated, policy changed, and Schedule report sent by the user.

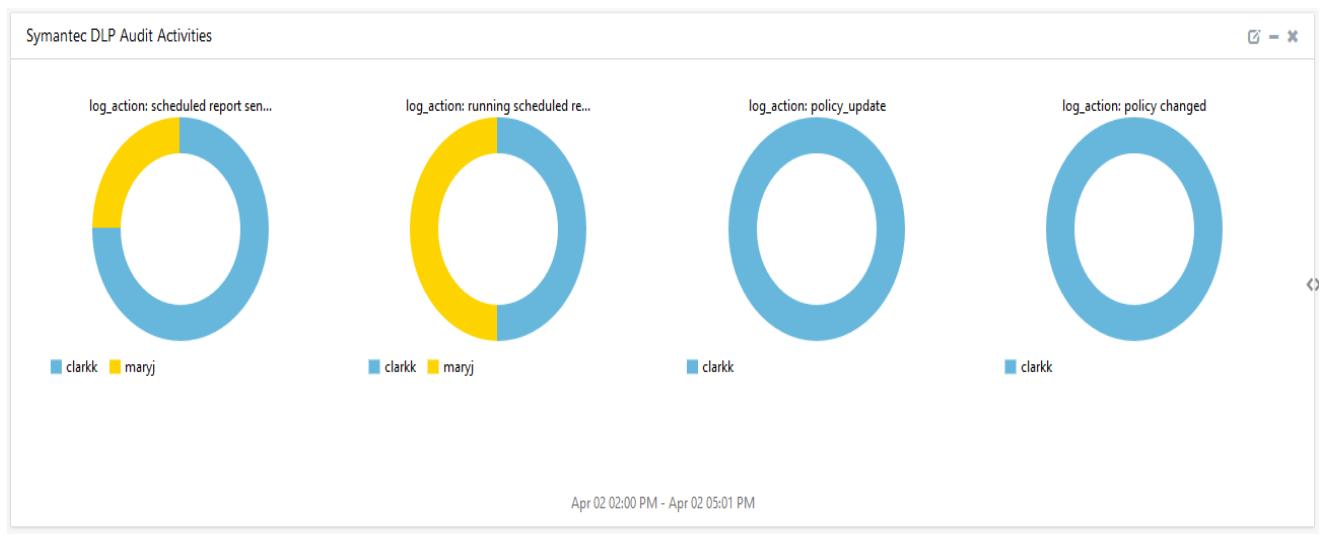

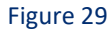

 Top System Violated DLP Policies – This dashboard shows information about which host, or user violated DLP policies.

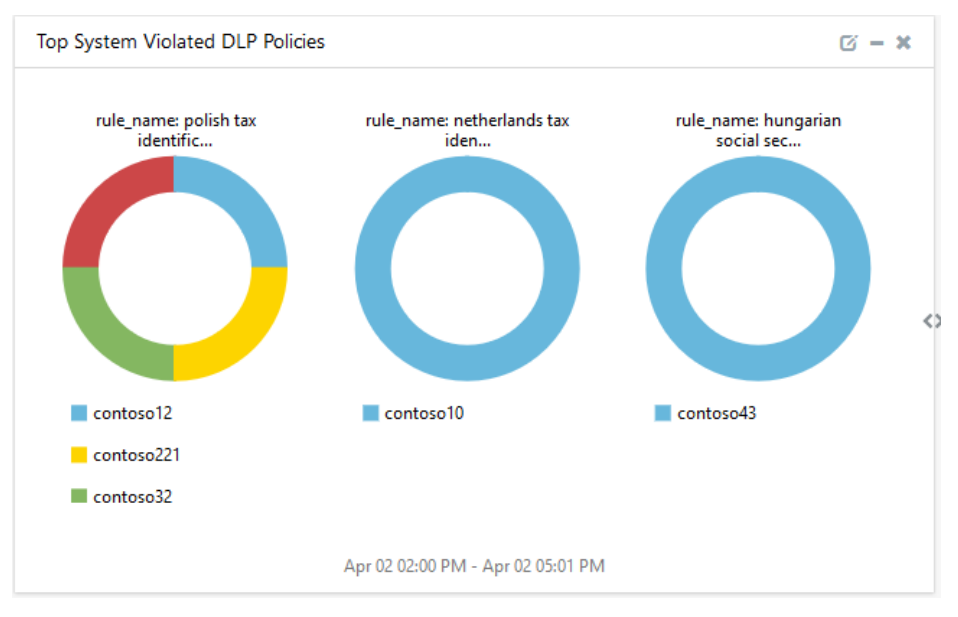

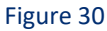

• Symantec DLP Web Activities – This dashboard shows information about what are the IP Address accessed by Symantec DLP portal, web request methods, URL and web browser detail.

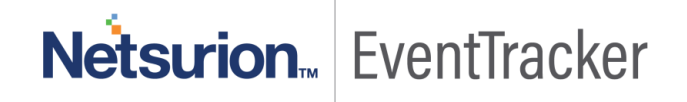

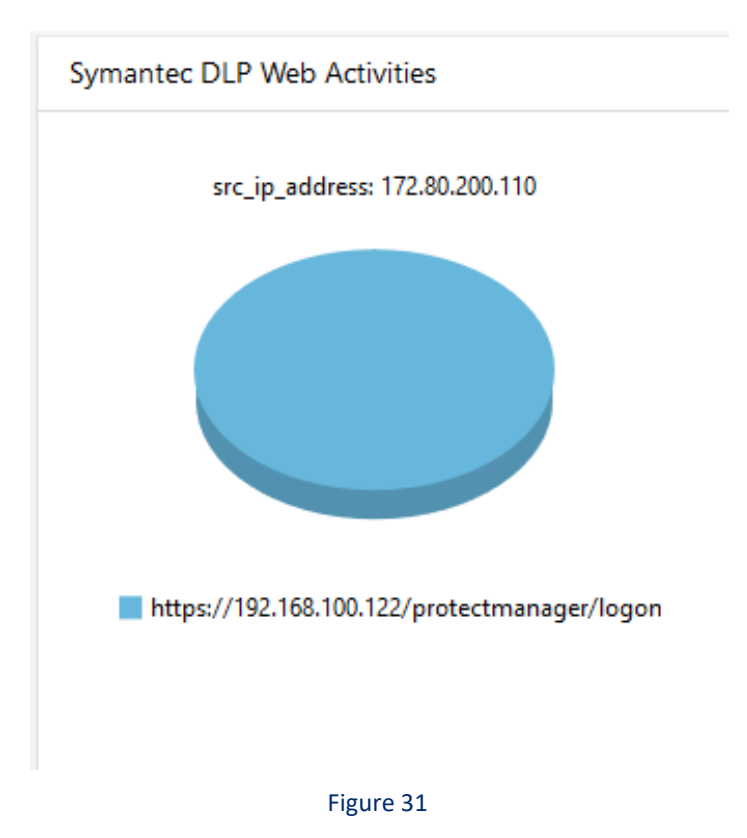

• Symantec DLP User Login and Logout – This dashboard shows information about which user is authenticated, login and logout.

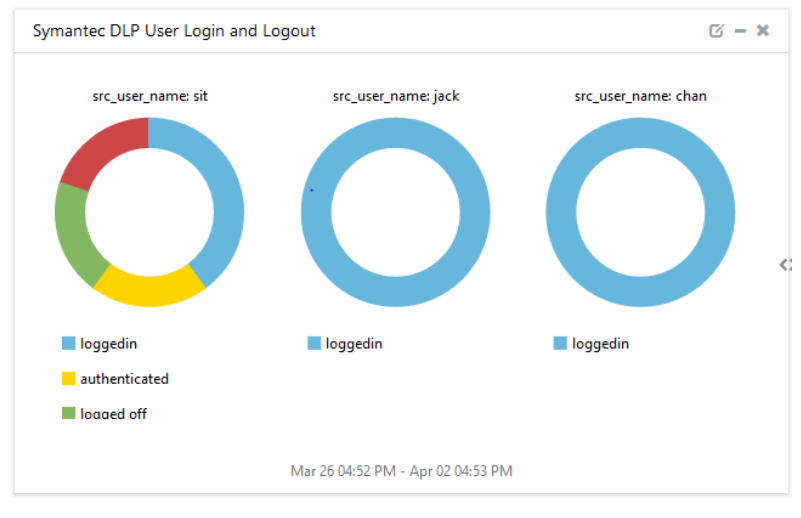

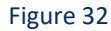

• Symantec DLP Authentication Failed – This dashboard shows information for which user authentication failed and user could not find.

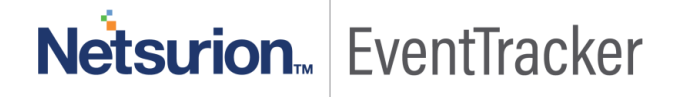

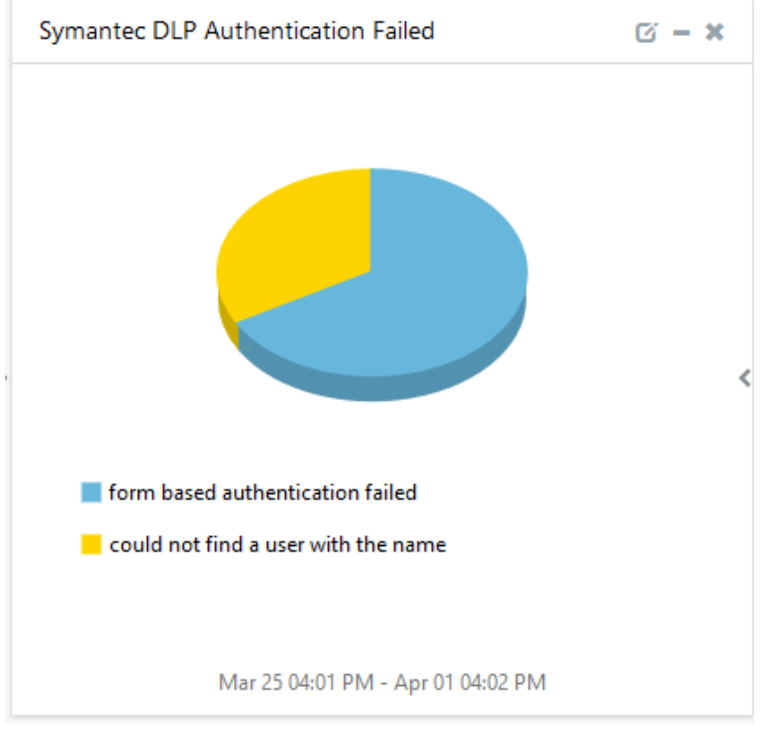

Figure 33

# Import Knowledge Pack into EventTracker

- 1. Launch EventTracker Control Panel.
- 2. Double click Export/Import Utility, and then click the Import tab.

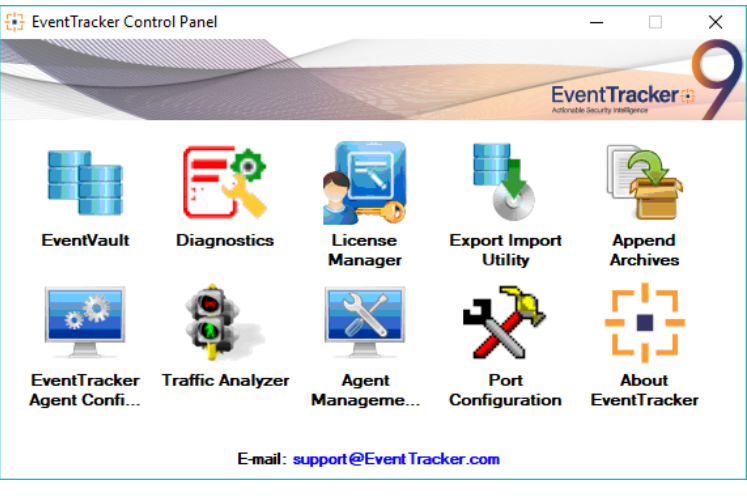

Figure 34

3. Import Tokens/Flex Reports as given below.

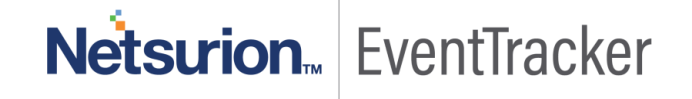

#### Category

1. Click **Category** option, and then click the browse button.

| 🖢 Expo            | rt Import Utility                                     |                    |                                   |                                | -     |      | × |
|-------------------|-------------------------------------------------------|--------------------|-----------------------------------|--------------------------------|-------|------|---|
| Export            | Import                                                |                    |                                   |                                |       |      |   |
| 1. Pro<br>2. Clic | ovide the path and file name<br>ok the Import button. | ne of the Categori | es file. Use the '' button to bro | wse and locate the import file |       |      |   |
| Opti              | ons                                                   | Location           |                                   |                                |       |      |   |
| •                 | Category                                              |                    |                                   |                                |       |      |   |
| OF                | liters                                                |                    |                                   |                                |       |      |   |
| 0/                | Verts                                                 |                    |                                   |                                |       |      |   |
| 0 9               | Systems and Groups                                    |                    | Source :<br>*.iscat               |                                |       |      |   |
| 01                | Token Value                                           |                    |                                   |                                |       |      |   |
| OF                | Reports                                               |                    |                                   |                                |       |      |   |
| 0                 | Behavior Correlation                                  |                    |                                   |                                |       |      |   |
|                   |                                                       |                    |                                   |                                |       |      |   |
|                   |                                                       |                    |                                   |                                |       |      |   |
|                   |                                                       |                    |                                   |                                |       |      |   |
|                   |                                                       |                    |                                   |                                | mport | Clos | e |
|                   |                                                       |                    |                                   |                                |       |      |   |

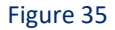

- 2. Locate Category\_Symantec DLP.iscat file, and then click the open button.
- 3. To import category, click the Import button.
  - EventTracker displays success message.

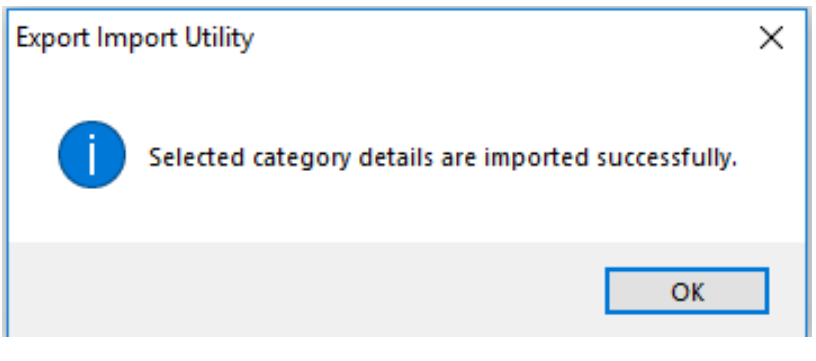

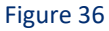

4. Click the **OK** button, and then click the **Close** button.

#### Alerts

1. Click **Alert** option, and then click the **browse** button.

Netsurion EventTracker

| ort Import                                                   |                                                                   |                                                                                                    |
|--------------------------------------------------------------|-------------------------------------------------------------------|----------------------------------------------------------------------------------------------------|
| . Provide the path and file na<br>. Click the Import button. | me of the Alerts file. Use the '' button                          | to browse and locate the import file.                                                                                                    |
| Options                                                      | Location                                                          |                                                                                                    |
| Category                                                     |                                                                   |                                                                                                    |
| Filters                                                      | ✓ Import E-mail settings                                          |                                                                                                    |
| Alerts                                                       | Set Active                                                        |                                                                                                    |
| Systems and Groups                                           | <ul> <li>Only if notifications set</li> <li>By default</li> </ul> | This setting is applicable only for imports from Legacy<br>(v6k) Alert files. For v7, the active status will be set<br>based on "Active" key available in the configuration<br>section. |
| RSS Feeds                                                    | - · ·                                                             | socion.                                                                                                    |
| Reports                                                      | Source :                                                          |                                                                                                    |
|                                                              | *.isalt                                                           |                                                                                                    |
| Behavior Rules                                               |                                                                   |                                                                                                    |
| SCAP                                                         |                                                                   |                                                                                                    |
| 🔿 Token Value                                                |                                                                   |                                                                                                    |
|                                                              |                                                                   |                                                                                                    |

Figure 37

- 2. Locate Alerts\_Symantec DLP.isalt file, and then click the Open button.
- 3. To import alerts, click the **Import** button. EventTracker displays success message.

| Export Imp | port Utility Σ                                           | 3 |
|------------|----------------------------------------------------------|---|
| 1          | Selected alert configurations are imported successfully. |   |
|            | ОК                                                       |   |

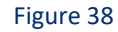

4. Click the **OK** button, and then click the **Close** button.

### Knowledge Objects

- 1. Click Knowledge objects under Admin option in the EventTracker manager page.
- 2. Locate the file named KO\_Symantec DLP.etko.

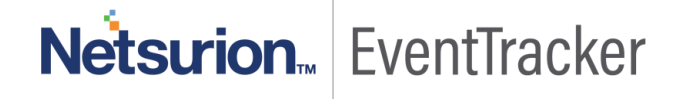

| Import                        |        | ×     |
|-------------------------------|--------|-------|
| KD_Symantec DLP.etko 📨 Browse | Upload |       |
|                               |        |       |
|                               |        |       |
|                               |        |       |
|                               |        |       |
|                               |        |       |
|                               |        |       |
|                               |        |       |
|                               |        |       |
|                               |        |       |
|                               |        | a 1   |
|                               |        | Close |

Figure 39

3. Now select all the check box and then click  $\blacksquare$  'Import' option.

| Import       |                                    | ×                            |
|--------------|------------------------------------|------------------------------|
| Selec        | t file                             | 🚝 Browse Upload              |
| $\checkmark$ | Object name                        | Applies to Group name        |
| $\checkmark$ | Symantec DLP Audit Changes         | Symantec DLP                 |
| $\checkmark$ | Symantec DLP Authentication Failed | Symantec DLP                 |
| $\checkmark$ | Symantec DLP Policy Violation      | Symantec DLP                 |
| $\checkmark$ | Symantec DLP User Login Logout     | Symantec DLP                 |
| Ŋ            | Symantec DLP Web Activities        | Symantec DLP<br>Import Close |

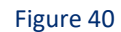

4. Knowledge objects are now imported successfully.

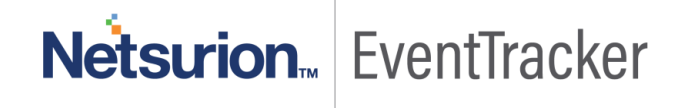

| File imported successfully. |  |
|-----------------------------|--|
| ОК                          |  |

Figure 41

### Flex Reports

1. Click **Reports** option and select new (.etcrx) from the option.

| 💺 Export Import Utility | _ |     | $\times$ |
|-------------------------|---|-----|----------|
| Export Import           |   |     |          |
|                         |   |     |          |
| Import                  | t | Clo | se       |

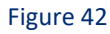

2. Locate the file named Reports\_Symantec DLP.etcrx and select all the check box.

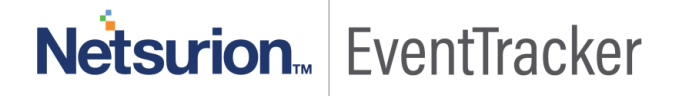

| {]} I                                                                                              | Reports Import X                                                                               |                                               |                            |                              |                                             |           |  |  |  |
|----------------------------------------------------------------------------------------------------|------------------------------------------------------------------------------------------------|-----------------------------------------------|----------------------------|------------------------------|---------------------------------------------|-----------|--|--|--|
| Ma                                                                                                 | Nato (Kanada) and in the fact in a dama data and an an disand an an                            |                                               |                            |                              |                                             |           |  |  |  |
| Note : in reportion contrains tempore, inst import tempore and proceed with report import process. |                                                                                                |                                               |                            |                              |                                             |           |  |  |  |
| Se                                                                                                 | Select file E\PRODUCT\Symantec DLP\Symantec DLP KP items\Reports_Symantec DLP.etcx Select file |                                               |                            |                              |                                             |           |  |  |  |
| Av                                                                                                 | Available reports                                                                              |                                               |                            |                              |                                             |           |  |  |  |
| Tit                                                                                                | le                                                                                             |                                               | Frequency Show all         | - <i>Q Q</i>                 |                                             |           |  |  |  |
|                                                                                                    |                                                                                                | Title                                         | Sites                      | Groups                       | Systems                                     | Frequency |  |  |  |
|                                                                                                    | EDIT                                                                                           | Symantec DLP - Audit Changes                  | NTPLDTBLR46                | Default                      | Symantec DLP                                | Undefined |  |  |  |
|                                                                                                    | EDIT                                                                                           | Symantec DLP - Authentication Failed          | NTPLDTBLR46                | Default                      | Symantec DLP                                | Undefined |  |  |  |
|                                                                                                    | <u>EDIT</u>                                                                                    | Symantec DLP - Policy violation               | NTPLDTBLR46                | Default                      | Symantec DLP                                | Undefined |  |  |  |
|                                                                                                    | EDIT                                                                                           | Symantec DLP - User Login Logout              | NTPLDTBLR46                | Default                      | Symantec DLP                                | Undefined |  |  |  |
|                                                                                                    | EDIT                                                                                           | Symantec DLP - Web Activities                 | NTPLDTBLR46                | Default                      | Symantec DLP                                | Undefined |  |  |  |
| ٢                                                                                                  |                                                                                                |                                               |                            |                              |                                             |           |  |  |  |
|                                                                                                    | Note: Set                                                                                      | run time option is not applicable for Defined | Reports and Hourly Reports |                              |                                             |           |  |  |  |
|                                                                                                    | Set run t                                                                                      | time for report(s) from                       | M • at interval of minute  | es Set ()                    |                                             |           |  |  |  |
|                                                                                                    | Replace                                                                                        | to                                            | Rep                        | lace Assign systems          |                                             |           |  |  |  |
|                                                                                                    |                                                                                                |                                               |                            | Note: Make sure that Site(s) | ), Group(s) and System(s) selections are va | id. 📕 🗵   |  |  |  |

Figure 43

3. Click the **Import** button to import the reports. EventTracker displays success message.

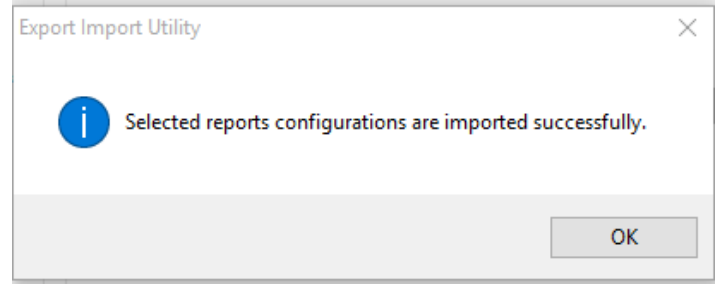

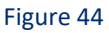

#### Dashlets

In EventTracker 9.0, we have added new feature which will help to import/export of dashlet. Following is the procedure to do that:

1. Login into EventTracker Enterprise Web console.

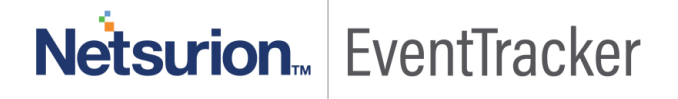

|                                | EventTracker 🕀                                                   |       |      |  |  |  |
|--------------------------------|------------------------------------------------------------------|-------|------|--|--|--|
| 1                              | Username                                                         |       |      |  |  |  |
|                                | Password                                                         |       |      |  |  |  |
|                                |                                                                  | Login |      |  |  |  |
| log                            | <b>8,333,946</b><br>logs processed since install on Dec 30, 2017 |       |      |  |  |  |
| 35,002<br>logs processed today |                                                                  |       |      |  |  |  |
| Co                             | ntact Us                                                         | FAQ   | Help |  |  |  |

Figure 45

2. Go to My Dashboard option.

| Dashboard            |
|----------------------|
| Behavior Correlation |
| Compliance           |
| My Dashboard         |
| Home                 |
| Incidents            |
| Threats              |
| <b>Q</b> Search      |
| Reports              |

Figure 46

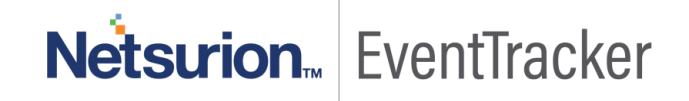

3. Click import button and select .etwd File.

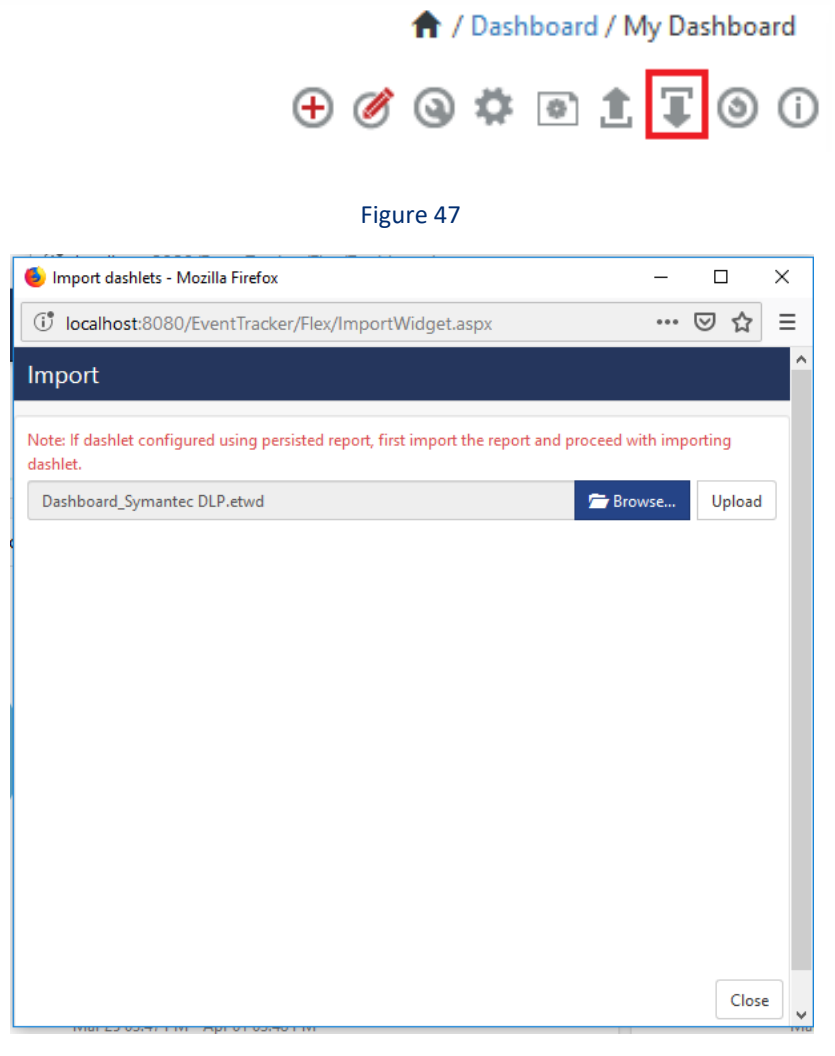

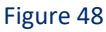

4. Click upload and select Dashboard which you want to import.

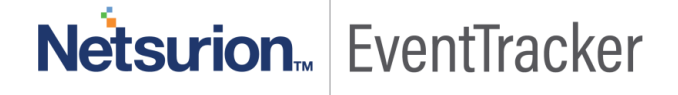

| 👂 Import dashlets - Mozilla Firefox                                                                 | -      |       | ]     | Х   |
|----------------------------------------------------------------------------------------------------|--------|-------|-------|-----|
| () localhost:8080/EventTracker/Flex/ImportWidget.aspx                                               | •••    | ⊌     | ☆     | ≡   |
| Import                                                                                              |        |       |       | ^   |
| Note: If dashlet configured using persisted report, first import the report and proceed wi dashlet. | th imp | ortin | 9     |     |
| 🚔 Brow                                                                                              | vse    | U     | pload |     |
| Available widgets                                                                                   |        |       |       |     |
| Select All                                                                                          |        |       |       |     |
| 🗹 Top System Violated DLP P 🗹 Symantec DLP Web Activiti 🗹 Symantec DLF                              | User   | Login | L     |     |
| Symantec DLP Authenticati 🗹 Symantec DLP Audit Change                                               |        |       |       |     |
|                                                                                                    |        |       |       |     |
|                                                                                                    |        |       |       |     |
|                                                                                                    |        |       |       |     |
|                                                                                                    |        |       |       |     |
|                                                                                                    |        |       |       |     |
|                                                                                                    |        |       |       |     |
|                                                                                                    |        |       |       |     |
|                                                                                                    | Impo   | rt    | Close | · ] |

Figure 49

5. Click Import button. It will upload all selected dashboards.

# Verify Knowledge Pack in EventTracker

#### Category

- 1. Logon to EventTracker Enterprise.
- 2. Click the Admin menu, and then click Category.

| ≡        | Event <b>Tracker</b> ⊕                                                   |                                         |                                 |                           | 📣 🖌 Admin 🗸          | Tools <del>-</del> |
|----------|--------------------------------------------------------------------------|-----------------------------------------|---------------------------------|---------------------------|----------------------|--------------------|
|          | Home                                                                     |                                         | Active Watch Lists              | Event Filters             | 😥 Parsing Rules      |                    |
| Q        |                                                                          | _                                       | Alerts                          | Eventvault                | Report Settings      | _                  |
|          | 0                                                                        | 0                                       | Behavior Correlation Rules      | FAQ Tile Configuration    | Systems              |                    |
| <u>~</u> |                                                                          |                                         | 🗞 Behavior Correlation Settings | Group Management          | Q Users              |                    |
|          | Potential Cyber Breaches<br>Unsafe connections or processes, new TCP ent | Indicators of Co<br>USB activities, New | Casebook Configuration          | Q IP Lookup Configuration | 🕀 Weights            | orting Syste       |
|          |                                                                          |                                         | ● Category                      | · . Knowledge Objects     | Windows Agent Config | _                  |
|          | Attacker                                                                 |                                         | Diagnostics                     | 🔯 Manager                 |                      |                    |

#### Figure 50

3. Click the search, and then search with Symantec DLP.

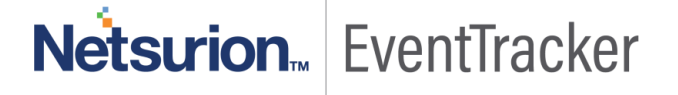

| Category           |             |           |    |
|--------------------|-------------|-----------|----|
| Category Tree      | bearch      |           |    |
| Symantec DLP       |             | Q         | Q  |
| Category           |             |           |    |
| Symantec DLP Au    | dit Activit | ies       |    |
| Symantec DLP Au    | thenticati  | on Failed |    |
| Symantec DLP Po    | licy Violat | ion       |    |
| ✓ Symantec DLP Use | er Login a  | nd Logou  | ıt |
| Symantec DLP We    | b Activiti  | es        |    |
|                    |             |           |    |

Figure 51

1. Logon to EventTracker Enterprise.

Alerts

2. Click the Admin menu, and then click Alerts.

| ≡ | Event <b>Tracker</b> ⊕                                                                                                    |   |                             |                     |                           | 🔎 🛛 Admin-           | Tools 🕶   |
|---|----------------------------------------------------------------------------------------------------|---|-----------------------------|---------------------|---------------------------|----------------------|-----------|
|   | Home                                                                                                    |   | Active Watch Lists          | Collection Master   | Group Management          | Systems              | 🕈 / Dasht |
| ٩ |                                                                                                    |   | Alerts                      | Correlation         | Q IP Lookup Configuration | Q Users              | _         |
|   | 0                                                                                                    | 2 | Behavior Correlation Rule   | s 🛕 Diagnostics     | · Knowledge Objects       | T Weights            |           |
| ~ |                                                                                                    |   | 🇞 Behavior Correlation Sett | ngs 🧔 Event Filters | Manager                   | Windows Agent Config |           |
|   | Potential Cyber Breaches Indicators of Co<br>Unsafe connections or processes, new TCP entry point USB activities. New ser |   | Casebook Configuration      | Eventvault          | 😥 Parsing Rules           |                      |           |
|   |                                                                                                    |   | ● Category                  | FAQ Configuration   | Report Settings           |                      |           |
|   | Attacker                                                                                                    |   |                             | - News              |                           |                      |           |

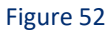

3. In the **Search** box, type **'Symantec DLP'**, and then click the **Go** button. Alert Management page will display all the imported alerts.

| Alerts                                               |                                                |        |        |                                |                                    |                               |                             | 🕈 / Admin / Alerts                     |
|------------------------------------------------------|------------------------------------------------|--------|--------|--------------------------------|------------------------------------|-------------------------------|-----------------------------|----------------------------------------|
| Show All                                             |                                                |        |        |                                |                                    | Search by                     | Alert name 🗸                | Symantec DLP Q Q                       |
| 134                                                  | 39                                             |        |        | 134                            | System<br>User                     | 31                            | 134                         | Critical 15<br>Low 15 74<br>Serious 19 |
| Available Alerts<br>Total number of alerts available | Active Alerts<br>Total number of active alerts |        |        | System/User<br>Count for syste | Defined Alert:<br>m and user defin | 5<br>ied alerts               | Alerts by<br>Count of a     | Threat Level<br>lerts by threat level  |
| Activate Now     Click 'Activate No                  | w' after making all changes                    |        |        |                                |                                    |                               |                             | Total: 2 Page Size 25 V                |
| Alert Name A                                         | Threat                                         | Active | E-mail | Forward as<br>SNMP             | Forward as<br>Syslog               | Remedial Action<br>at Console | Remedial Action<br>at Agent | Applies To                             |
| 🗌 양청 Symantec DLP: Audit Changes                     | •                                              |        |        |                                |                                    |                               |                             | 14.5 above                             |
| 다 않 Symantec DLP: Authnetication Failed              | •                                              |        |        |                                |                                    |                               |                             | 14.5 above                             |

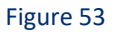

4. To activate the imported alerts, select the respective checkbox in the Active column.

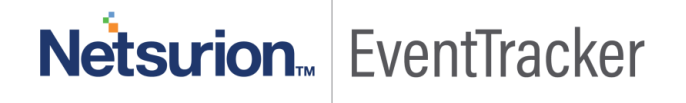

EventTracker displays message box.

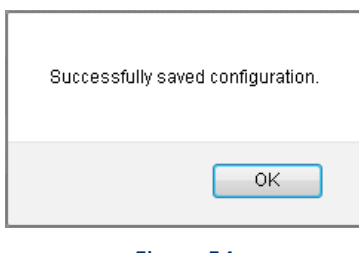

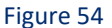

5. Click **OK**, and then click the **Activate Now** button.

**NOTE:** Specify appropriate **systems** in **alert configuration** for better performance.

### Knowledge Object

- 1. Logon to EventTracker Enterprise.
- 2. Click the Admin menu, and then click Knowledge Object.
- In Knowledge Object Group Tree to view imported knowledge object, scroll down and click Symantec
   DLP group folder.

Knowledge Object are displayed in the pane.

| Knowledge Objects                                                                                                    |              |                                    | 🟫 / Admin / Knowledge Objects |
|----------------------------------------------------------------------------------------------------|--------------|------------------------------------|-------------------------------|
| Symantec DLP Q. Q.                                                                                                    | Activate Now |                                    | Objects 🔶 ፒ 🏦                 |
| Groups 🕑 Ø 📋                                                                                                    |              |                                    | Î                             |
| Symantec DLP Audit Cha<br>Symantec DLP Authentic<br>Symantec DLP Policy Viol<br>Symantec DLP User Logi<br>Symantec DLP Web Activi |              | Select Object from the left panel. |                               |

Figure 55

### Flex Reports

- 1. Logon to EventTracker Enterprise.
- 2. Click the Reports menu, and then Configuration.
- 3. Select **Defined** in report type.
- 4. In **Report Groups Tree** to view imported Scheduled Reports, scroll down and click **Symantec DLP** group folder.

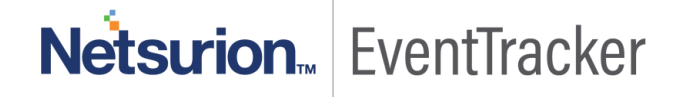

Reports are displayed in the Reports configuration pane.

| Report Configuration 🔶 / Reports / Reports / Report Configuration / Defined |                       |   |      |      |                              |                                      |                                 |                    |                    |                    |     |        |   |     |
|-----------------------------------------------------------------------------|-----------------------|---|------|------|------------------------------|--------------------------------------|---------------------------------|--------------------|--------------------|--------------------|-----|--------|---|-----|
| O Sched                                                                     | O Scheduled O Queued  |   |      |      |                              |                                      |                                 | Symantec DLP       |                    | Q                  | Q   | Ċ      | 1 |     |
| Report Groups 🕀 🎬 Reports configuration: Symantec DLP                       |                       |   |      |      |                              |                                      |                                 |                    |                    |                    |     | _      |   |     |
| 🔁 se                                                                        | 🕀 Security ^          |   |      | ÷    | ⊕ III ∂,                     |                                      |                                 |                    |                    |                    |     | Total: | 5 |     |
| 🔁 o                                                                         | 🔁 Compliance          |   |      |      |                              | Title                                |                                 | Created on         | Modified on        |                    |     |        |   |     |
| € <del>3</del> o                                                            | perations             |   |      |      | £3                           | Symantec DLP - Web Activities        |                                 | Mar 29 02:56:49 PM | Mar 29 03:32:23 PM |                    | i   | 5      | + |     |
| 🔁 FI                                                                        | 🔁 Flex                |   | 🗆 🄅  | £\$3 | Symantec DLP - Audit Changes |                                      | Mar 29 01:01:26 PM              | Mar 29 01:10:26 PM |                    | (j                 | 5   | +      |   |     |
|                                                                             | II Compliance Repor   | Ē | 0    |      | 2                            | Symantec DLP - User Login Logout     |                                 | Mar 29 11:35:04 AM | Mar 29 11:46:22 AM |                    | i   | 5      | + |     |
| D AI                                                                        | rubaOS                | Ē | 0    |      | £3                           | Symantec DLP - Authentication Failed |                                 | Mar 29 11:24:20 AM | Mar 29 11:46:33 AM |                    | (j) | 5      | + |     |
| В                                                                           | omgar                 | Ē | 0    |      |                              | 233                                  | Symantec DLP - Policy violation |                    | Mar 27 02:25:44 PM | Mar 29 11:46:56 AM |     | Û      | 5 | (F) |
|                                                                             | 🔁 Dell Equallogic 📋 🧭 |   | 0    |      | $\mathcal{M}$                | -,                                   |                                 |                    |                    | 0                  | 6   |        |   |     |
| <b>F</b> 1                                                                  | all Units             | 前 | CAR. | -    |                              |                                      |                                 |                    |                    |                    |     |        |   |     |

Figure 56

### Dashlets

- 1. Logon to EventTracker Enterprise.
- 2. Click the Dashboard menu, and then My Dashboard.
- 3. Then click **Customize Dashlet** button (a) and search for **"Symantec DLP"**

| Customize dashlets         |                               |                                | ×                           |
|----------------------------|-------------------------------|--------------------------------|-----------------------------|
| Symantec                   |                               |                                | Q                           |
| Symantec DLP Audit Changes | Symantec DLP Authentication F | Symantec DLP User Login Logout | Symantec DLP Web Activities |
|                            |                               |                                |                             |
|                            |                               |                                |                             |
|                            |                               |                                |                             |
|                            |                               |                                |                             |
|                            |                               |                                | Add Delete Close            |

Figure 57

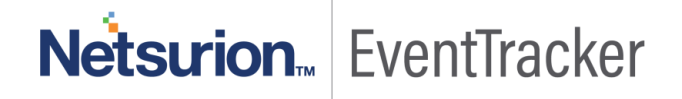